## ユーザー登録の手順(体育施設利用者)

※登録には必ずメールアドレスが必要です。

※登録は申請者自身のスマートフォンやパソコンで登録してください。

①QR コードを読み取り、登録画面にアクセスする

②会員登録画面のメールアドレスにユーザー登録用のメールアドレスを入力し「送信」

| 新居浜市 公共施設予約                                   | =  |
|-----------------------------------------------|----|
| 利用者登録                                         |    |
|                                               |    |
|                                               |    |
| 申請者のメールアドレスを入力                                |    |
| メールアドレス宛に本登録のご案内を送信します。                       |    |
| ※メールが届かない場合は迷惑メールフォルダに振り分けられてい                | ۱  |
| る可能性があります。迷惑メールフォルダをご確認ください。携帯                | ×  |
| ールをご利用のお客様は「@sisetsu.city.niihama.ehime.jp」のト | 10 |
| メインを受信できるよう指定ください。                            |    |
|                                               |    |
|                                               |    |
| 送信                                            |    |

※メールが届かない場合
・迷惑メールに振り分けられていないかご確認ください。
・メール受信側でドメインによる受信拒否などを行っていないかご確認ください。
行っている場合「@sisetsu.city.niihama.ehime.jp」
を許可するよう設定してください。

③差出人 「noreply@sisetsu.city.niihama.ehime.jp」 から送られてきたメールの本文にあるURL を選択し、手順に添って登録してください。 ※URL の有効期限は 60 分です。60 分以内にアクセスし本登録を完了させてください。

## ④登録区分は必ず個人で登録してください。

| 登録区分  |   |
|-------|---|
| 登録区分* |   |
| 個人    | > |
| 法人    | Σ |
| 団体    | > |

※1つのメールアドレスで個人、法人、団体のいずれか 1つしか登録できません。 ※登録区分は一度登録すると退会しない限り変更はで きません。

登録区分について

<mark>個人:一般利用、チーム、部活</mark> 法人:企業 団体:各種目協会(大会主催者)

## ⑤必要事項を入力する

※18歳未満の方は保護者の氏名、続柄、電話番号の入力が必要です。

※登録したメールアドレスとパスワードはログインする際に必要です。

パスワードは8文字以上の半角英数のみで入力し、英字大文字・英字小文字・数字を各1文字以上 含む必要があります。

※ログイン後にパスワードや登録情報の変更は可能です。

⑥登録確認画面が表示されるので内容を確認し、利用規約を確認後「ご利用規約に同意する」にチェックを入れて「登録」ボタンを押します。

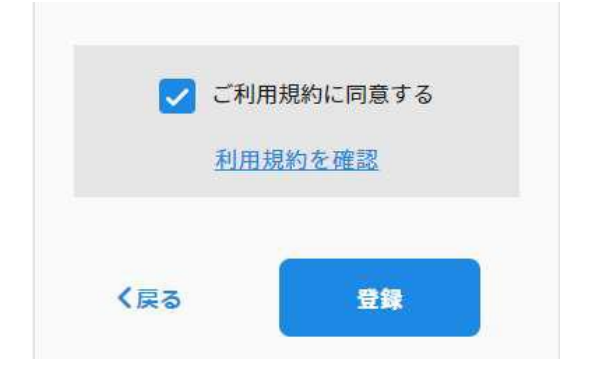

⑦登録完了の画面が表示されたらユーザー登録完了です。

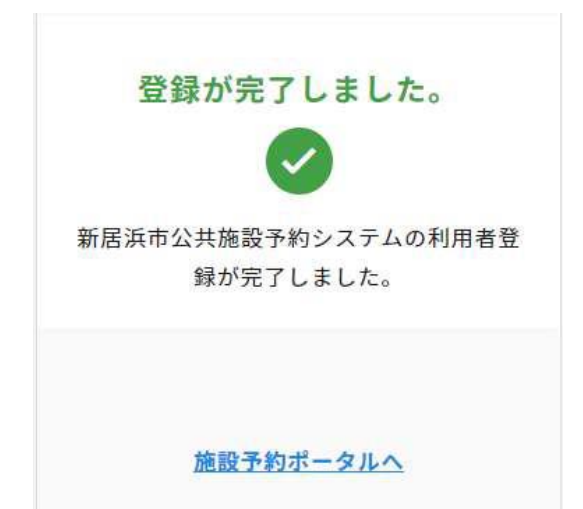